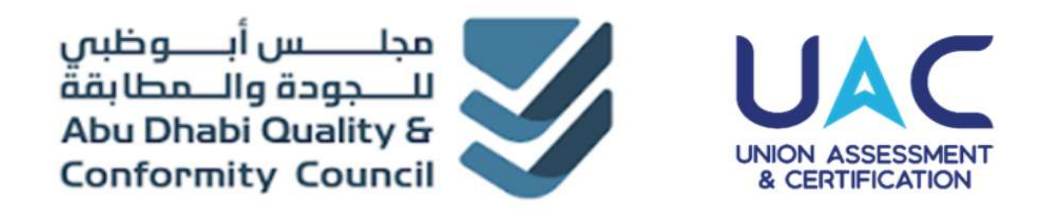

# Collaborator Manual ADQCC-UAC Portal

Version 1.3

2025

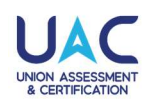

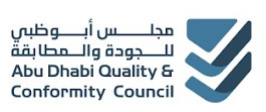

#### TABLE OF CONTENTS

| 1.         | Collaborator User Manual                                 | . 1      |
|------------|----------------------------------------------------------|----------|
| 1.1<br>1.2 | QCC - UAC Portal URL<br>Collaborator Portal Registration | 2<br>.3  |
| 1.3        | Collaborator Login                                       | . 7      |
| 1.4        | Candidate Registration                                   | . 8      |
| 1.5<br>1.6 | Candidate Booking<br>Admit Card Download                 | 12<br>21 |
| 1.7        | Track Progress                                           | 23       |
| 1.8<br>1 9 | Result View                                              | 24<br>25 |

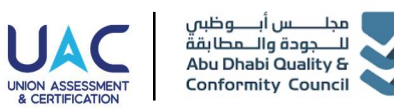

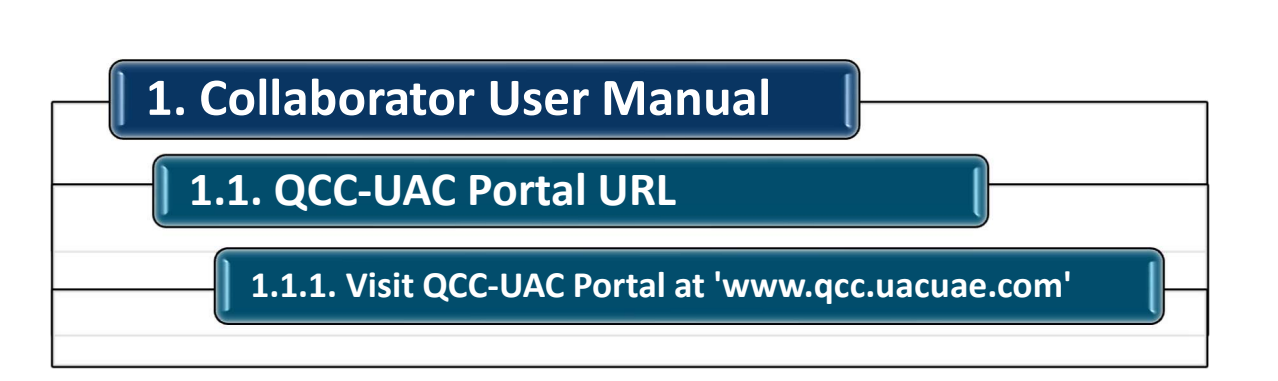

#### Visit QCC-UAC Portal at www.qcc.uacuae.com

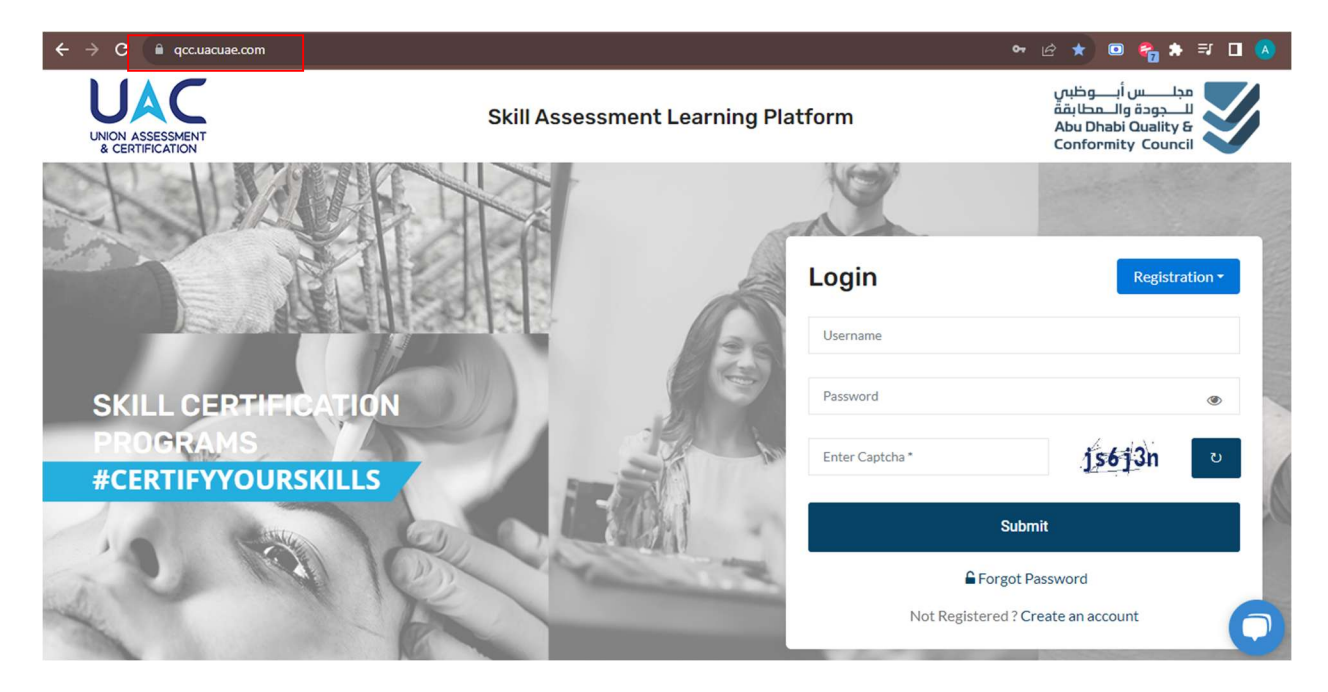

From QCC-UAC Portal, Candidate can Register & login to access or reset the password

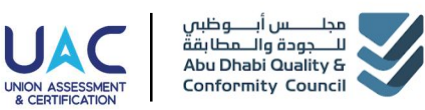

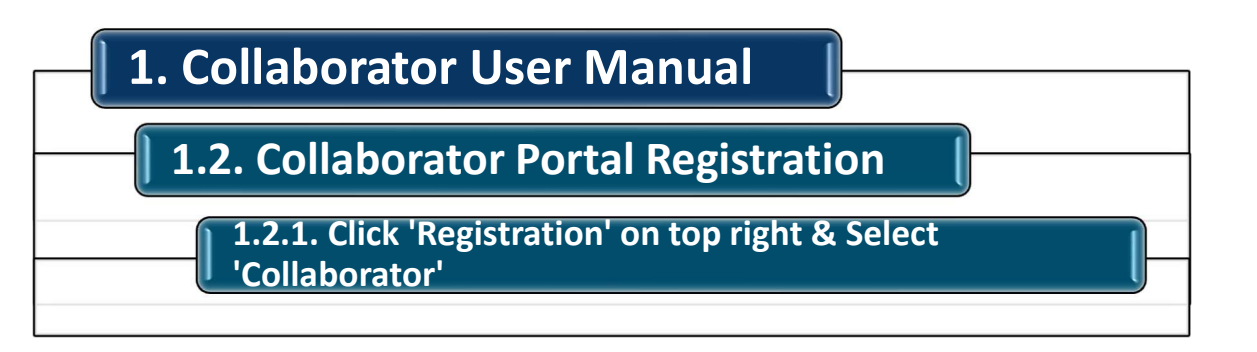

| ← → C 🗎 qcc.uacuae.com              |                                 |                 | 🕶 🖻 ★ 💷 🗞 🗄                             |
|-------------------------------------|---------------------------------|-----------------|-----------------------------------------|
| UNION ASSESSMENT<br>& CERTIFICATION | Skill Assessment Learning Platf | orm             | مجلــــــــــــــــــــــــــــــــــــ |
|                                     |                                 | Y               |                                         |
|                                     |                                 | Login           | Registration +                          |
|                                     | Hele dec                        | Username        | Candidate                               |
|                                     |                                 |                 | Collaborator                            |
| SKILL CERTIFICATION                 |                                 | Password        | Organization                            |
| PROGRAMS<br>#CEPTIEVVOUPSKILLS      | 1 Store                         | Enter Captcha * | b <del>958 jq</del> v                   |
|                                     |                                 | Subm            | nit                                     |
| the state                           |                                 | ■ Forgot Pa     | eate an account                         |

*From QCC-UAC Portal, Collaborator can Click on 'Register' on top right corner & then click on 'Collaborator' from the dropdown to register for the first time.* 

Collaborator need to have email ID and Phone Number to register. OTP will be sent to the email address for authentication.

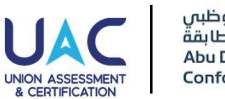

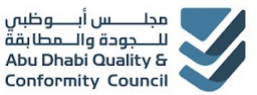

#### 1. Collaborator User Manual **1.2.** Collaborator Portal Registration 1.2.2. Fill in the details, Upload Documents & click 'Submit' مجلـــــس أبــــوظبى للـــجودة والــمطابقة Abu Dhabi Quality & **Skill Assessment Learning Platform Conformity Council** Signup as Collaborator Collaborator Name\* Country of Residence\* State/ Province of Residence\* United Arab Emirates -Abu Dhabi -Demo Organization Main Contact Person Main Contact Person Mobile No." Main Contact Person Email ID\* Mohammed 971 586000001 uactab10+329101@gmail.com uactab10+329101@gmail.com is available! Collaborator Type\* TRN [Tax Registration Number] TRN [Tax Registration Document] TR1234 Private Organization Choose File TRN Demo.pdf TLF[Trade License Document]\* TLN [Trade License Number]\* Enter Trade License Number Choose File No file chosen Terms and conditions 8rzbsb 8rzbsb Submit

Collaborator can fill the detail in the required fields and also attach the required documents & acknowledge the terms & conditions, enter Captcha & click on 'Submit' & check for OTP on the provided email address.

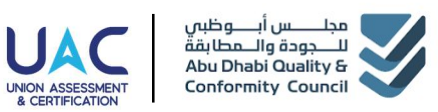

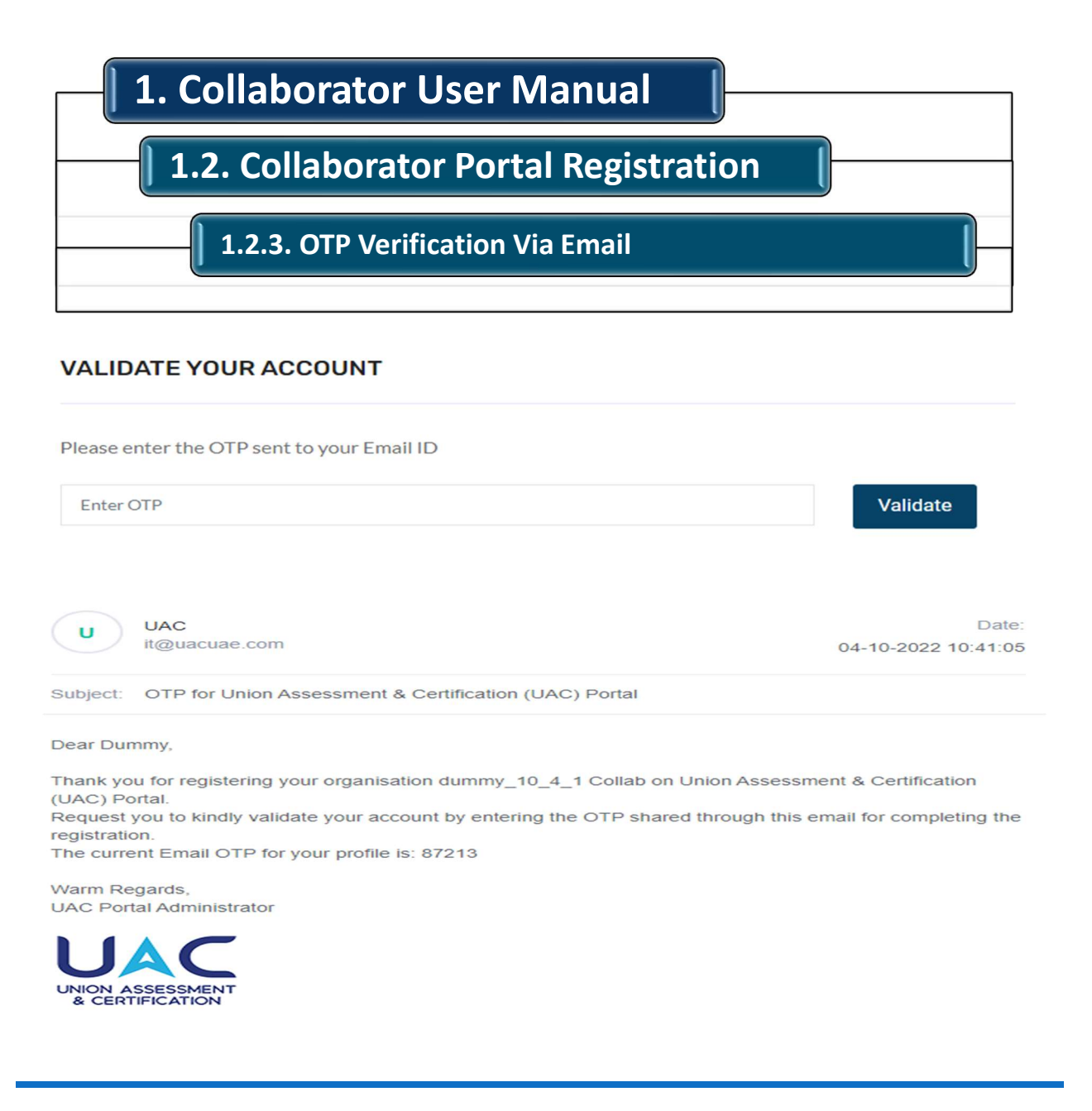

OTP will be sent to the registered email address. Verify the OTP on the Portal to Complete the Registration Process.

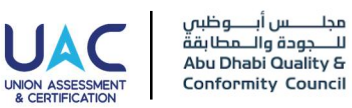

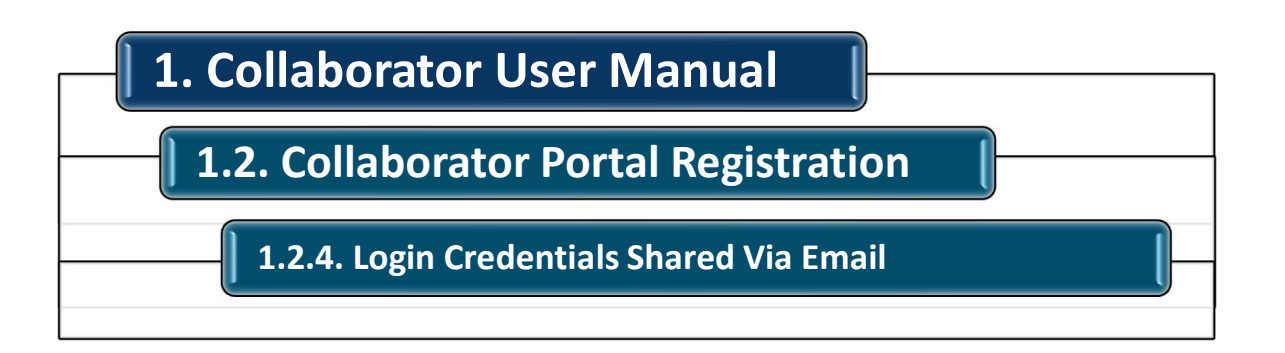

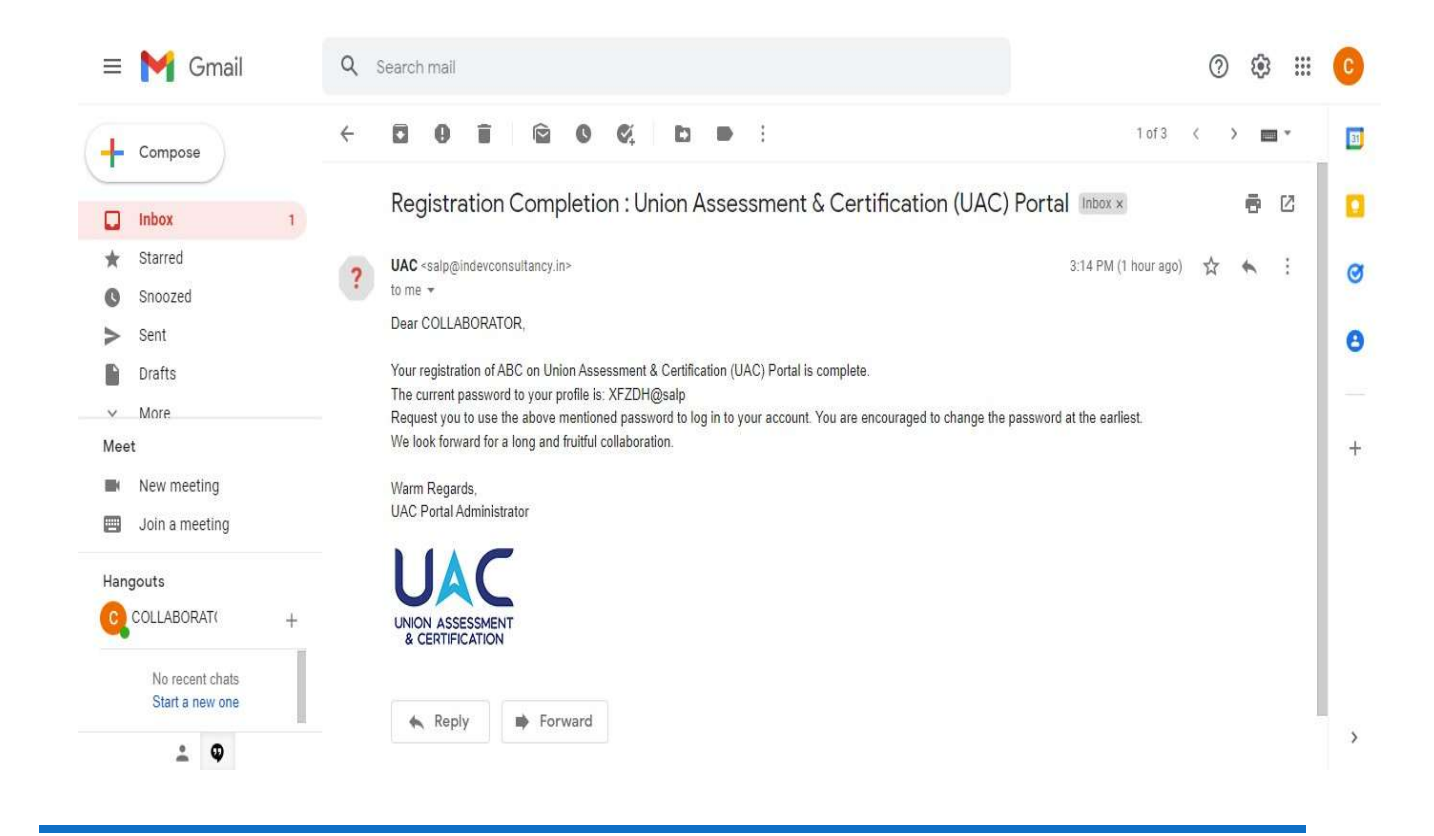

*Credentials will be sent via email with Username as the email address used during registration along with password. Collaborator can reset the password after login using the same credentials* 

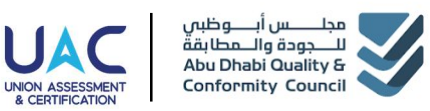

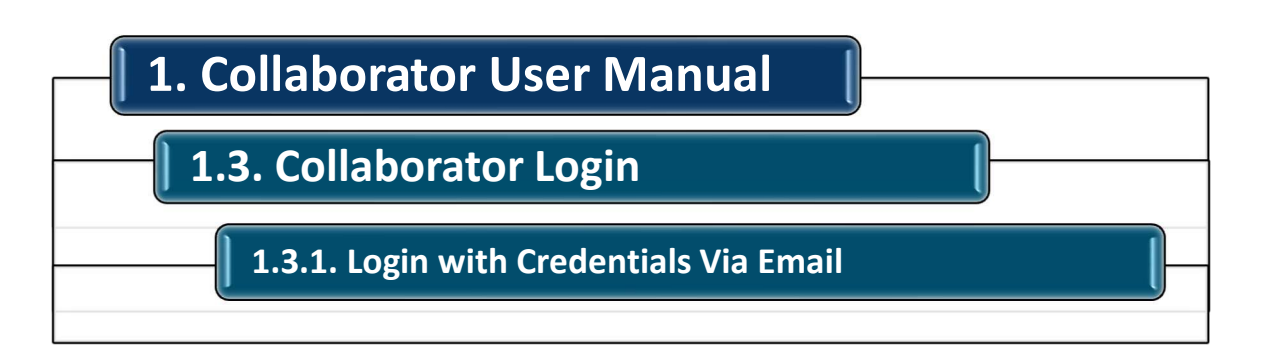

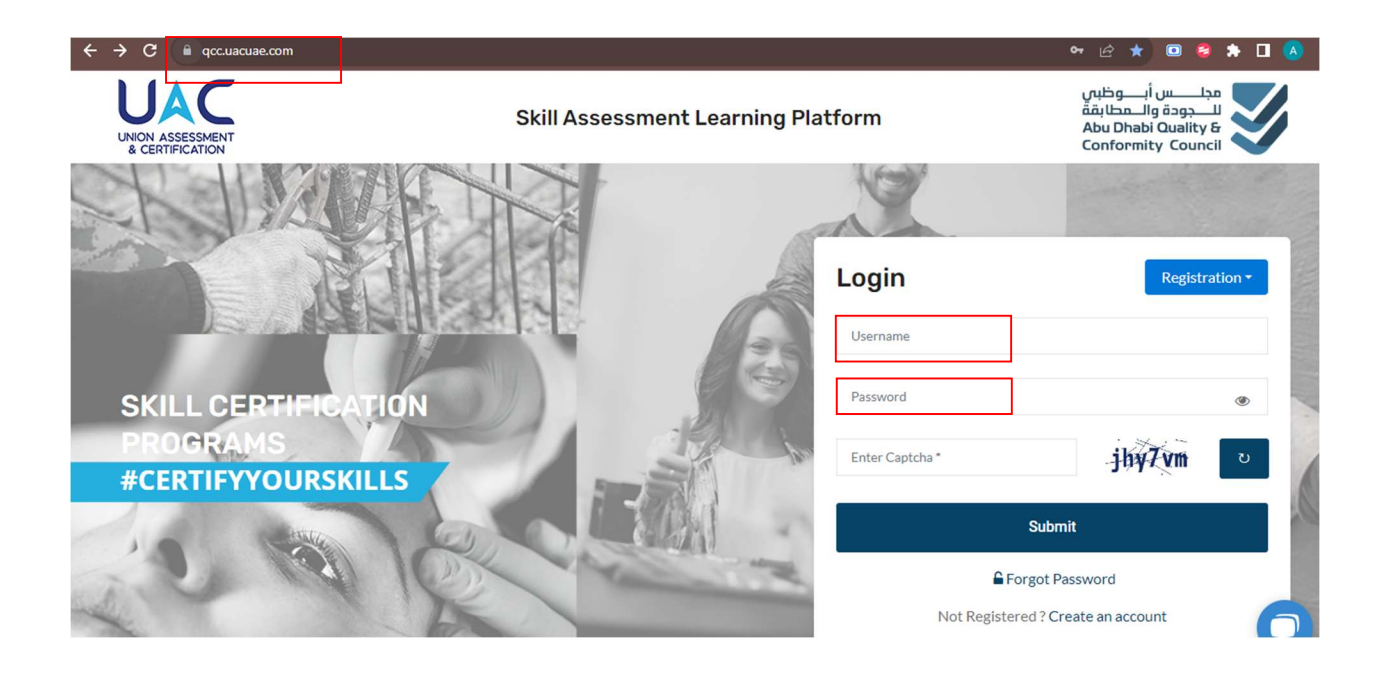

*Visit the QCC-UAC Portal at www.qcc.uacuae.com & Login by username (email ID) & the password received in the email after registration process along with Captcha to access the Collaborator Dashboard.* 

You can also retrieve password by clicking on 'forget password'

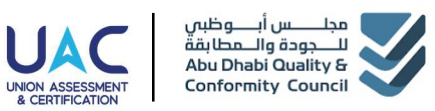

#### **1.4. Candidate Registration**

**1.4.1. Individual candidate Registration - Click 'Candidate List' from Dashboard Menu & click on '+ Add Candidate'** 

| UNION ASSESSMENT<br>& CERTIFICATION | Skill Assessment L | earning Plat   | form Demo   | Collaborator(Collaborator) | مجلــــــــــــــــــــــــــــــــــــ |
|-------------------------------------|--------------------|----------------|-------------|----------------------------|-----------------------------------------|
| Candidate List                      |                    |                |             |                            | Home / Candidate List                   |
|                                     |                    | 1212           |             |                            | A REAL COM                              |
| 希 Home                              | Candid             | ate List       |             | + Bulk                     | Upload + Add Candidate                  |
| 🖶 Candidate List                    |                    |                |             |                            |                                         |
| Booking                             | Enter Car          | didate Name    | Select Sta  | tus 🗸                      | Search Reset                            |
| 🛗 Batch Details                     | Total Car          | didate (s): 36 |             |                            |                                         |
| Z Track Progress                    | S. No.             | Candidate ID   | Name        | Status                     | Action                                  |
| Payment Reports                     | 1                  | CAN_003827     | Ravi Kumar  | Enrolled                   | •                                       |
| . De cale                           | 2                  | CAN_003824     | Vimal Kumar | Enrolled                   | •                                       |
| Y Results                           | 3                  | CAN_003823     | Iswar Kumar | Enrolled                   | • /                                     |

Candidate Can be Registered as Bulk or Individual. To register a Candidate, click on 'CANDIDATE' tab on the left side Menu of the Dashboard & click '+ Add Candidate' button to add a single candidate.

Also, you can update the candidate details from the same section.

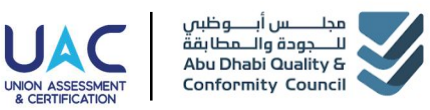

| <b>—   1.4.</b> C                  | andidate Registration                                   | n [                                                       |                                                |
|------------------------------------|---------------------------------------------------------|-----------------------------------------------------------|------------------------------------------------|
| 1.4.<br>Can                        | 2. Individual candidate Re<br>didate Details, Upload Do | gistration - Fill In<br>cuments & Click 'Submit'          |                                                |
| JAC SI                             | ill Assessment Learning Platform                        | ) أبــــوظبى<br>والــــطابقة<br>Abu Dhabi (<br>Conformity | مجلـــــس<br>للـــجودة<br>Quality &<br>Council |
| ¥ Home                             | Driving License                                         |                                                           |                                                |
| Candidate List                     | Front*                                                  | Back *                                                    |                                                |
| Booking                            | Choose File Can_eid_F.jpeg                              | Choose File Can_eid_b.jpeg                                |                                                |
| Batch Details                      |                                                         |                                                           |                                                |
| <ul> <li>Track Progress</li> </ul> | Optional Fields                                         |                                                           |                                                |
| Payment Reports                    | Passport No.                                            |                                                           |                                                |
| P Results                          | Enter Passport No.                                      |                                                           |                                                |
| Certificates                       | Father's Name                                           | Highest Qualification                                     |                                                |
|                                    | Enter Father Name                                       | Select Highest Qualification                              | ~                                              |
|                                    |                                                         |                                                           |                                                |

*Fill In the required Candidate details with unique email ID of the candidate, required documents for the selected job role & check and confirm the terms & click Submit to Add a Candidate.* 

Image of the candidate, Documents required by the Job role needs to be uploaded before Submit. you can also verify the details / documents and if required edit the details or reupload the documents by View/Edit from Action section in the same list.

*Candidates will receive their own Login Credentials on the provided email ID to access Candidate Dashboard Individually.* 

9

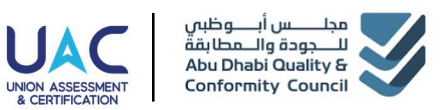

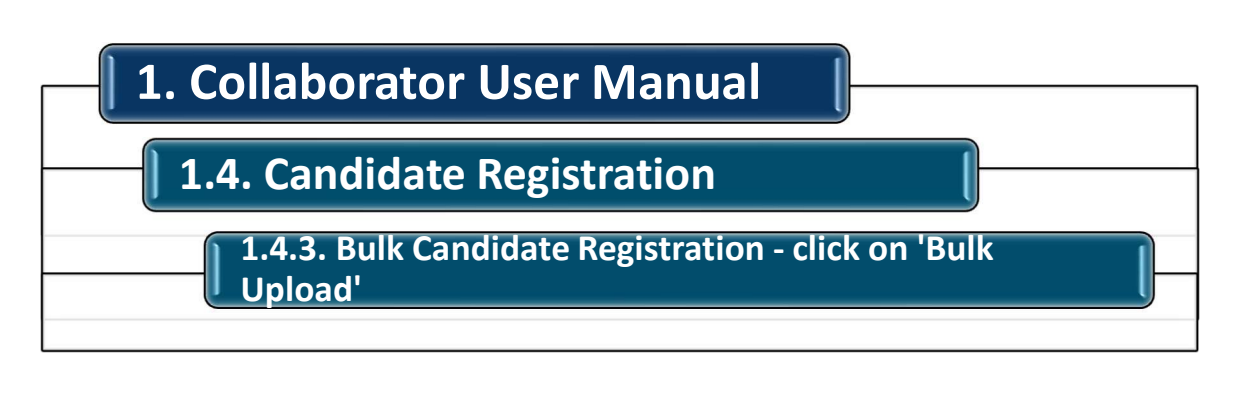

| UNION ASSESSMENT<br>& CERTIFICATION | Skill Assessment L | earning Plat.   | form Demo Collabo | orator(Collaborator) | مجلـــــس أبـــوظبم<br>للـــجودة والــمطابة<br>Jou Dhabi Quality &<br>onformity Council |
|-------------------------------------|--------------------|-----------------|-------------------|----------------------|-----------------------------------------------------------------------------------------|
| Candidate List                      |                    |                 |                   |                      | Home / Candidate List                                                                   |
|                                     |                    | 13.12           |                   |                      | CIER LON                                                                                |
| 希 Home                              | Candid             | ate List        |                   | + Bulk Upload        | + Add Candidate                                                                         |
| 🖶 Candidate List                    |                    |                 |                   |                      |                                                                                         |
| Booking                             | Enter Car          | ndidate Name    | Select Status     | ✓ Searce             | h Reset                                                                                 |
| 🛗 Batch Details                     | Total Car          | ndidate (s): 36 |                   |                      |                                                                                         |
| Z Track Progress                    | S. No.             | Candidate ID    | Name              | Status               | Action                                                                                  |
| Payment Reports                     | 1                  | CAN_003827      | Ravi Kumar        | Enrolled             | •                                                                                       |
|                                     | 2                  | CAN_003824      | Vimal Kumar       | Enrolled             |                                                                                         |
| P Results                           | 3                  | CAN_003823      | Iswar Kumar       | Enrolled             |                                                                                         |

*Candidate Can be Registered as Bulk or Individual. To register multiple Candidate in bulk, click on 'CANDIDATE' tab on the left side Menu of the Dashboard & click 'Bulk Upload' button.* 

*P.S: If you do not want to Bulk Upload and only upload individual candidates then Skip to next section i.e.,* '1.5. Candidate Booking'

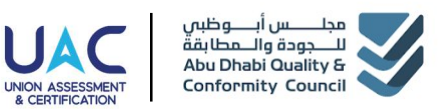

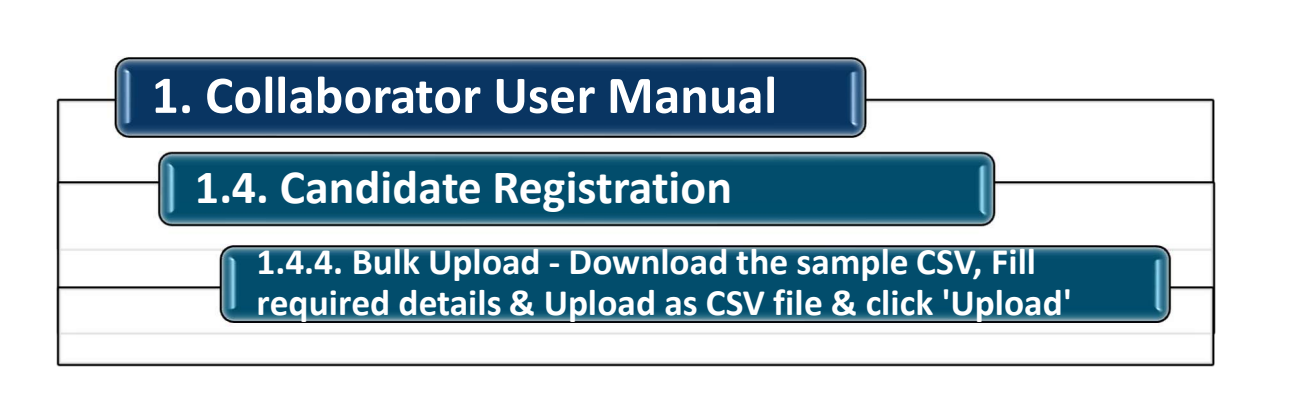

| UNION ASSESSMENT<br>& CERTIFICATION | Skill Assessment Learning Platform | Demo Collaborator(Collaborator) 🔝 🔹                                                                                                    | مجلــــــــــــــــــــــــــــــــــــ |
|-------------------------------------|------------------------------------|----------------------------------------------------------------------------------------------------|-----------------------------------------|
| Jpload Candidate                    | 9                                  |                                                                                                    | Home / Upload Candidate                 |
|                                     |                                    |                                                                                                    | PIER LAND                               |
| A Home                              | Upload Candidate                   |                                                                                                    |                                         |
| 🚔 Candidate List                    |                                    |                                                                                                    |                                         |
| 🚔 Booking                           | Choose File No file chosen         |                                                                                                    | Upload                                  |
| 🛗 Batch Details                     | Developed Sample                   |                                                                                                    |                                         |
| Z Track Progress                    |                                    |                                                                                                    |                                         |
| Payment Reports                     |                                    |                                                                                                    |                                         |
|                                     |                                    | and an and a second second sec | 1/0                                     |

- Click on 'Download Sample' and referring the sample CSV Add the Candidates required details. Also, delete the old sample data after adding the new data.
- Save the File in CSV format & click 'Choose File' option and select the saved file with bulk candidate registration data
- Click 'Upload'
- Wait for Successful Candidate Registration Message or required corrections messages for the input data
- Images need to uploaded individually for the candidates registered through bulk upload in the same 'Candidate List Section' by clicking on edit icon in the Action Colum.

11

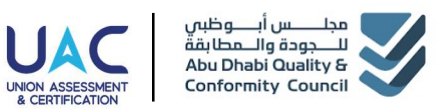

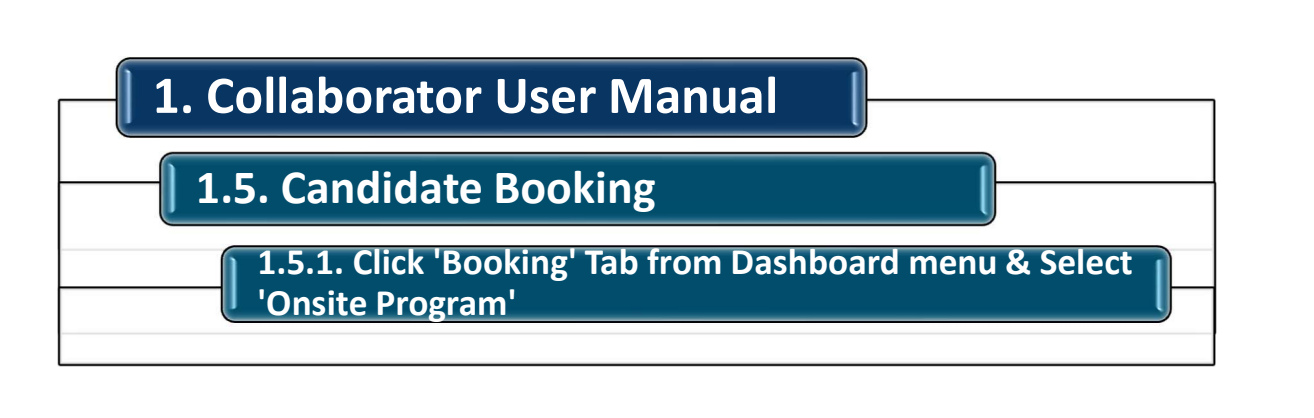

| UNION ASSESSMENT<br>& CERTIFICATION | Skill Assessment Learning Platform | Demo collaborator(Collaborator) 🔝 🔹 | مجلـــــس أبـــوظيس<br>للـــجودة والــمطابقة<br>Abu Dhabi Quality &<br>Conformity Council |
|-------------------------------------|------------------------------------|-------------------------------------|-------------------------------------------------------------------------------------------|
| Book Assessment                     |                                    |                                     | Home / Book Assessment                                                                    |
|                                     |                                    |                                     |                                                                                           |
| A Home                              | Select Your Course                 |                                     |                                                                                           |
| 🚔 Candidate List                    |                                    |                                     |                                                                                           |
| Booking                             |                                    |                                     |                                                                                           |
| 🛗 Batch Details                     |                                    |                                     |                                                                                           |
| Z Track Progress                    | Onsite Program                     | Online Program                      |                                                                                           |
| Payment Reports                     |                                    |                                     |                                                                                           |
|                                     |                                    |                                     |                                                                                           |
| Certificates                        |                                    |                                     |                                                                                           |
|                                     |                                    |                                     |                                                                                           |

To Book / Enroll Candidates to a Batch, Go to Booking Tab Section on the left side Menu options of the Dashboard & select type of program as Onsite program

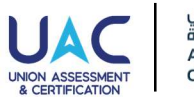

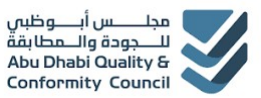

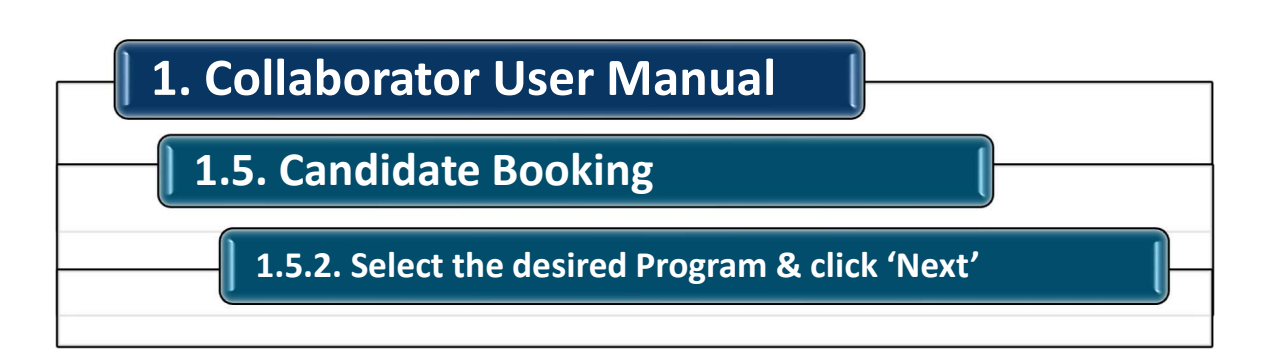

| مجلــــــــــــــــــــــــــــــــــــ                                   |
|---------------------------------------------------------------------------|
| Job Roles Available Batches                                               |
|                                                                           |
|                                                                           |
|                                                                           |
| Abu Dhabi Agriculture and Abu Chabi Agriculture and Food Safety Authority |
|                                                                           |
| Department of Energy                                                      |
|                                                                           |
| e ()                                                                      |
| Next                                                                      |
|                                                                           |

Select the desired Program for the Candidates, who all need to be booked to a batch by check boxing against the Program/Regulator name & click 'Next' for next steps

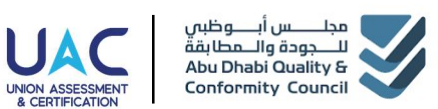

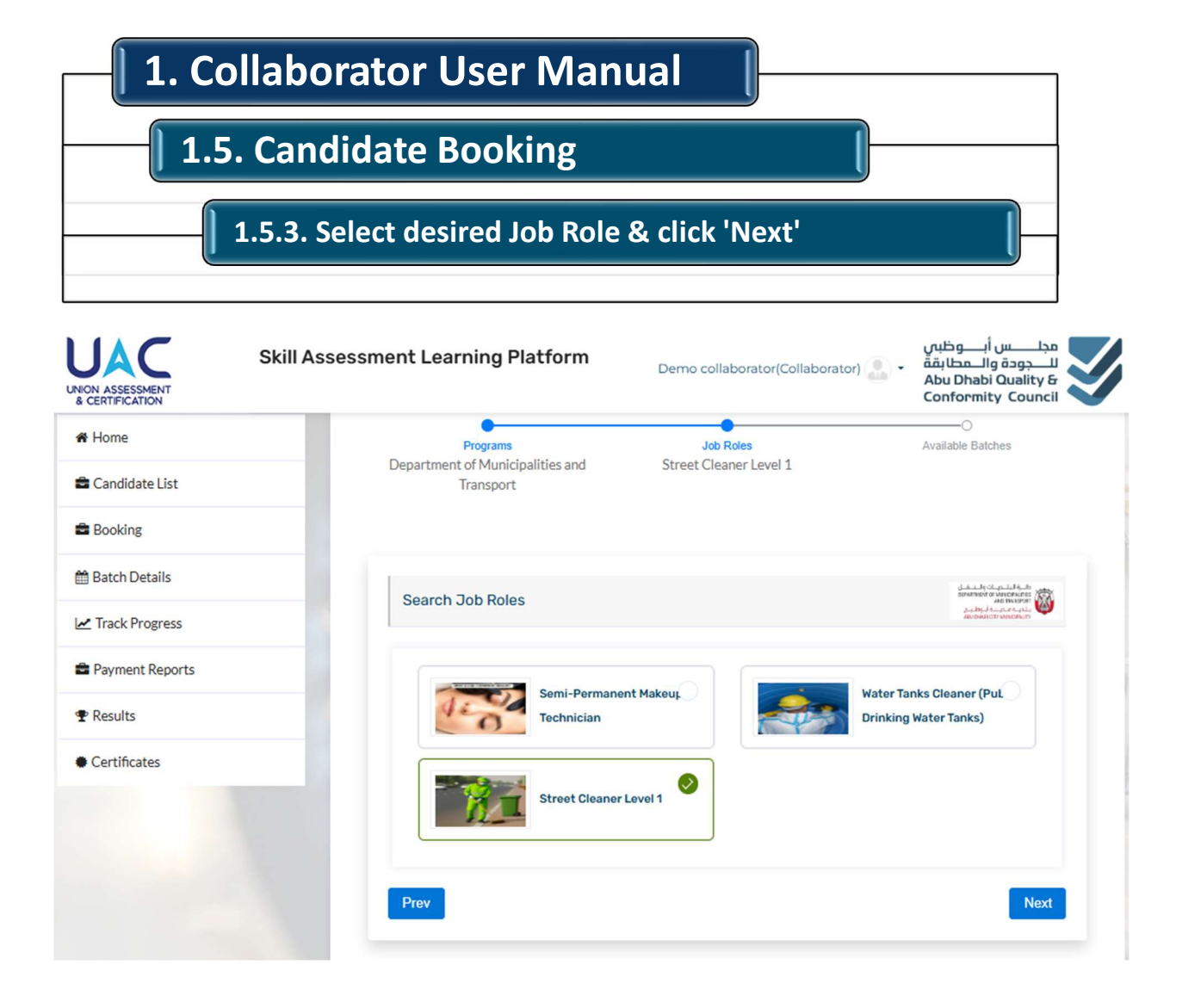

Select 'desired Job Role' & click 'Next' for next steps

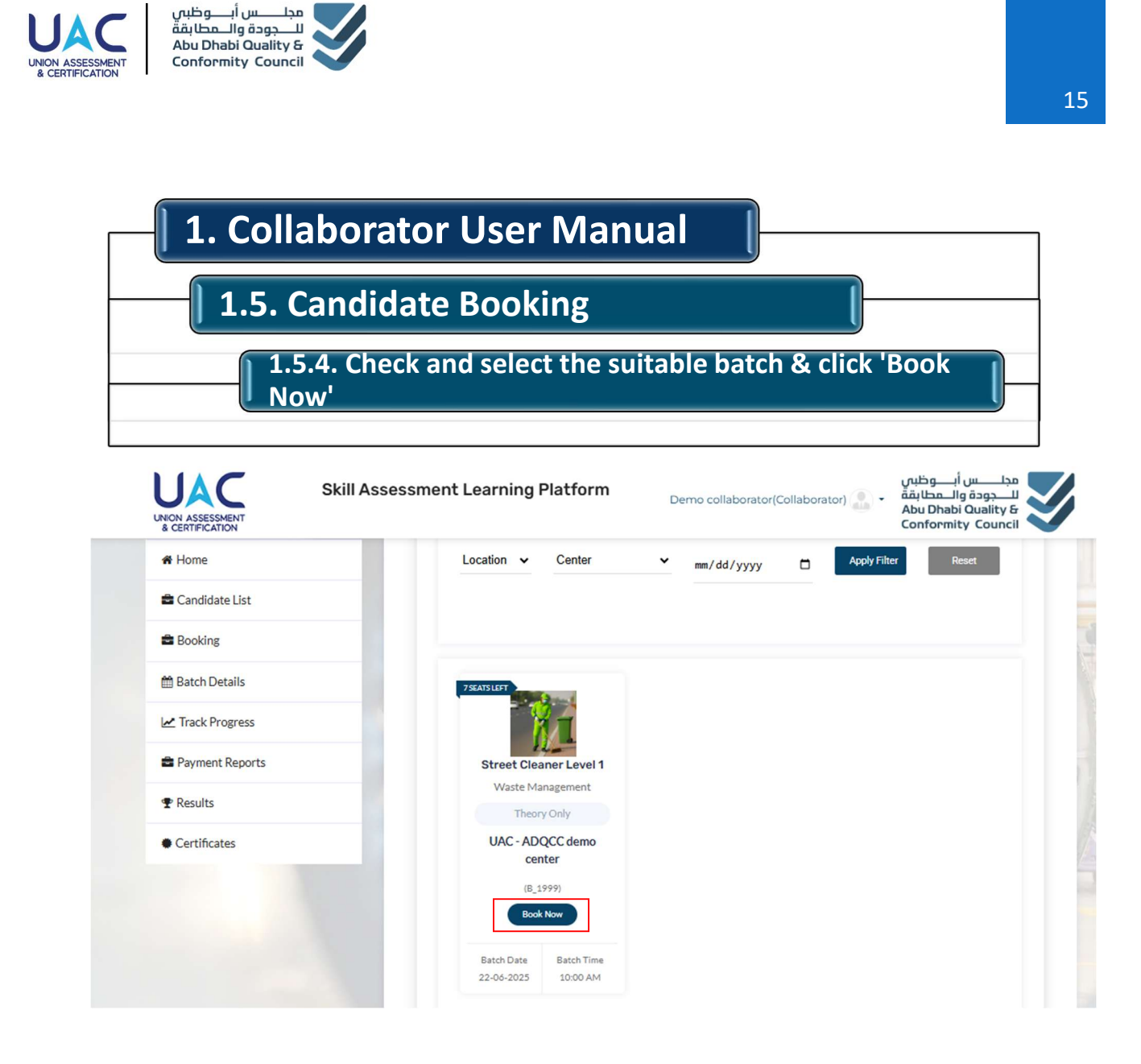

In this section you will see list of upcoming scheduled batches for the selected Program & Job role. You can see the Location, Date and Time along with some more details like the number of seats left in that batch, type of assessment (Theory only / Practical only / Theory and Practical), To select the suitable batch, click on 'Book Now' and wait for the next step where you can select the candidates for this batch to be enrolled.

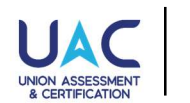

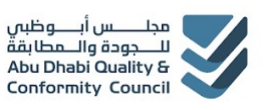

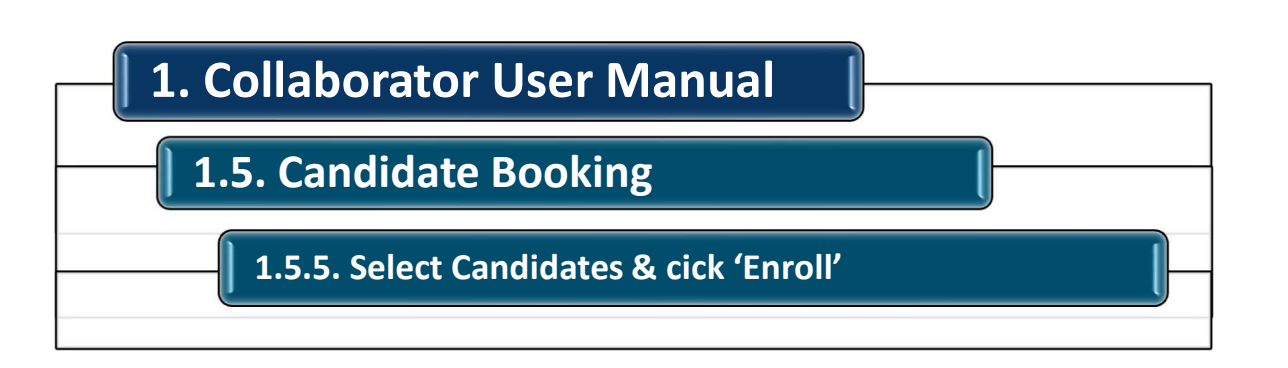

| Candidate List   Booking   Batch Details   Track Progress   Payment Reports   Results   Certificates     Test Shayam                                                                                                    | Candidate List   Booking   Batch Details   Track Progress   Payment Reports   Results   Test Ahmed   Test Ahmed   Test Payal   Test Swati   Test Ahkit   Test Shayam   Certificates                                                                                                    | Home            | Enter Ca | ndidate Name   | Select Status | ~ | Search | Reset |
|----------------------------------------------------------------------------------------------------|----------------------------------------------------------------------------------------------------|-----------------|----------|----------------|---------------|---|--------|-------|
| Booking       Image: Candidate (s): S         Batch Details       Image: Candidate Name         Image: Candidate Name       Image: Candidate Name         Image: Candidate Name       Image: Candidate Name | Booking       Initial Calificate Name         Batch Details       Image: Candidate Name         Image: Candidate Name       Image: Candidate Name         Image: Candidate Name       Image: Candidate Name                                                                                                    | Candidate List  | Total Co | adidata (a): 8 |               |   |        |       |
| Batch Details     Image: Test Ahmed       Track Progress     Demo Imran       Payment Reports     Test Payal       Image: Test Swati     Test Swati       Image: Test Shayam     Test Shayam       Image: Test Shayam     Test Ram                                                                                                    | Batch Details Image: Test Ahmed   Track Progress Demo Imran   Payment Reports Test Payal   Image: Test Ahmed Image: Test Payal   Image: Test Ahmed Image: Test Payal   Image: Test Ahmed Image: Test Payal   Image: Test Ahmed Image: Test Payal   Image: Test Ahmed Image: Test Payal   Image: Test Ahmed Image: Test Payal   Image: Test Ahmed Image: Test Payal   Image: Test Ahmed Image: Test Payal   Image: Test Payal Image: Test Payal                                                                                                    | Booking         | lotal Ca | Candidate Name |               |   |        |       |
| 2 Track Progress                 2 Payment Reports               2 mode man                 P Results               cest Ankit                 Certificates               cest Ram                                                                                                    | L Track Progress       Image: Constraint of the second second secon                        | Batch Details   |          | Test Ahmed     |               |   |        |       |
| Image: Payment Reports     Image: Test Payal       P Results     Image: Test Swati       Image: Certificates     Image: Test Shayam       Image: Test Ram     Image: Test Ram                                                                                                    | Image: Second second second | Track Progress  |          | Demo Imran     |               |   |        |       |
| Payment Reports     Image: Test Swati       P Results     Image: Test Swati       Certificates     Image: Test Swati         Image: Test Swati         Image: Test Swati <td>Payment Reports     Image: Test Swati       P Results     Image: Test Ankit       Image: Certificates     Image: Test Ram       Image: Test Payal     Image: Test Payal</td> <td></td> <td>2</td> <td>Test Payal</td> <td></td> <td></td> <td></td> <td></td>                                          | Payment Reports     Image: Test Swati       P Results     Image: Test Ankit       Image: Certificates     Image: Test Ram       Image: Test Payal     Image: Test Payal                                                                                                    |                 | 2        | Test Payal     |               |   |        |       |
| Results         Image: Certificates         Test Ankit           Certificates         Image: Test Shayam         Test Shayam                                                                                                    | Results     Image: Test Ankit       Image: Test Shayam     Image: Test Shayam       Image: Test Ram     Image: Test Payal                                                                                                    | Payment Reports | 0        | Test Swati     |               |   |        |       |
| Certificates Test Shayam                                                                                                    | Certificates                                                                                                    | P Results       |          | Test Ankit     |               |   |        |       |
| Certificates                                                                                                    | Certificates  Test Ram  Test Paval  Test Paval                                                                                                    |                 |          | Test Shayam    |               |   |        |       |
|                                                                                                    | Test Paval                                                                                                    | Certificates    |          | Test Ram       |               |   |        |       |
| Test Payal                                                                                                    |                                                                                                    |                 | D        | Test Payal     |               |   |        |       |

Select the Candidates, who you want to enroll in this batch.

You will be able to see the list of the candidates who had a selection of job role during candidate registration as the same selected job role and have completed document upload required for this job role.

After selecting, click on 'Enroll'

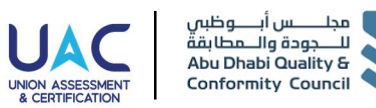

### 1.5. Candidate Booking

1.5.6. Booking Confirmation & click 'Complete Booking'

|                 | Skill Assessment Learning Platform                                                                                   | مجلــــــــــــــــــــــــــــــــــــ                                                                                                    |
|-----------------|----------------------------------------------------------------------------------------------------|----------------------------------------------------------------------------------------------------|
| onfirm Booking  |                                                                                                    | Home / Confirm Book                                                                                                    |
| # Home          | Confirm Realition                                                                                                    | at the lease bears and as                                                                                                    |
| Candidate List  | Conirm Booking                                                                                                    | ABU DHABI DUALITY'A CONFORMITY COUNCIL                                                                                                    |
| Booking         |                                                                                                    |                                                                                                    |
| 🗎 Batch Details | Microblading Technician                                                                                              | Program For: United Arab Emirates     Abu Dhabi Quality & Conformity Council                                                                         |
| Track Progress  | Batch ID: B_781 🕅 Batch S                                                                                            | Start Date: 27-11-2023 🛗 Batch End Date: 27-11-2023                                                                                                  |
| Payment Reports |                                                                                                    |                                                                                                    |
| P Results       | © Emirates ID: 56789                                                                                                 | <ul> <li>Candidate Name: Abdul Rahim</li> <li>Emirates ID: 56789</li> </ul>                                                                          |
| Certificates    |                                                                                                    |                                                                                                    |
|                 | Collaborator Details<br>O Collaborator Type: Private Organiza<br>O Collaborator Name: Demo Collabora<br>Deihi, India | Booking Details       ator     Batch: 8, 781       Booking Date: Ø 21-11-2023     Batch Fee: ₹ AED100 Reschedule Fee: ₹ 0       Total Pay: 100 (AED) |
|                 | I agree to Terms Conditions                                                                                          | Complete Booking                                                                                                    |

Review candidate details and click on 'complete booking'

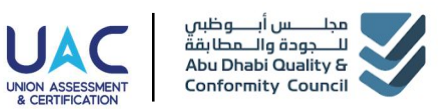

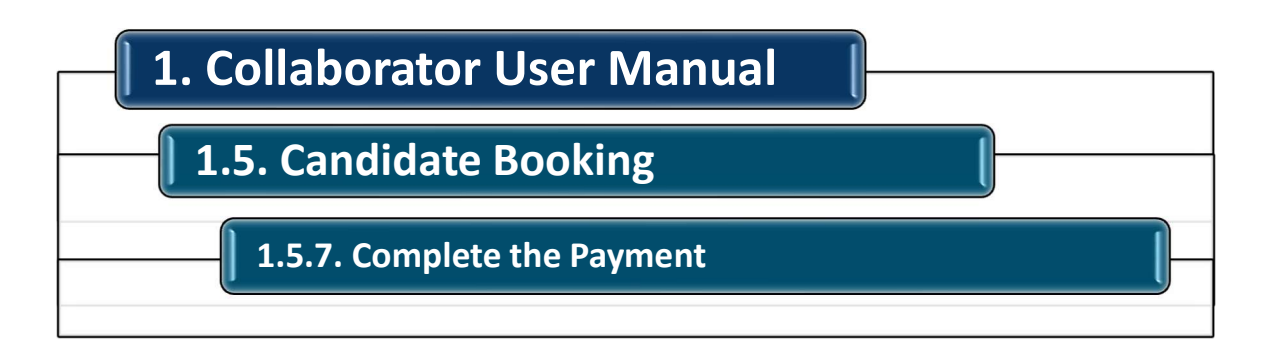

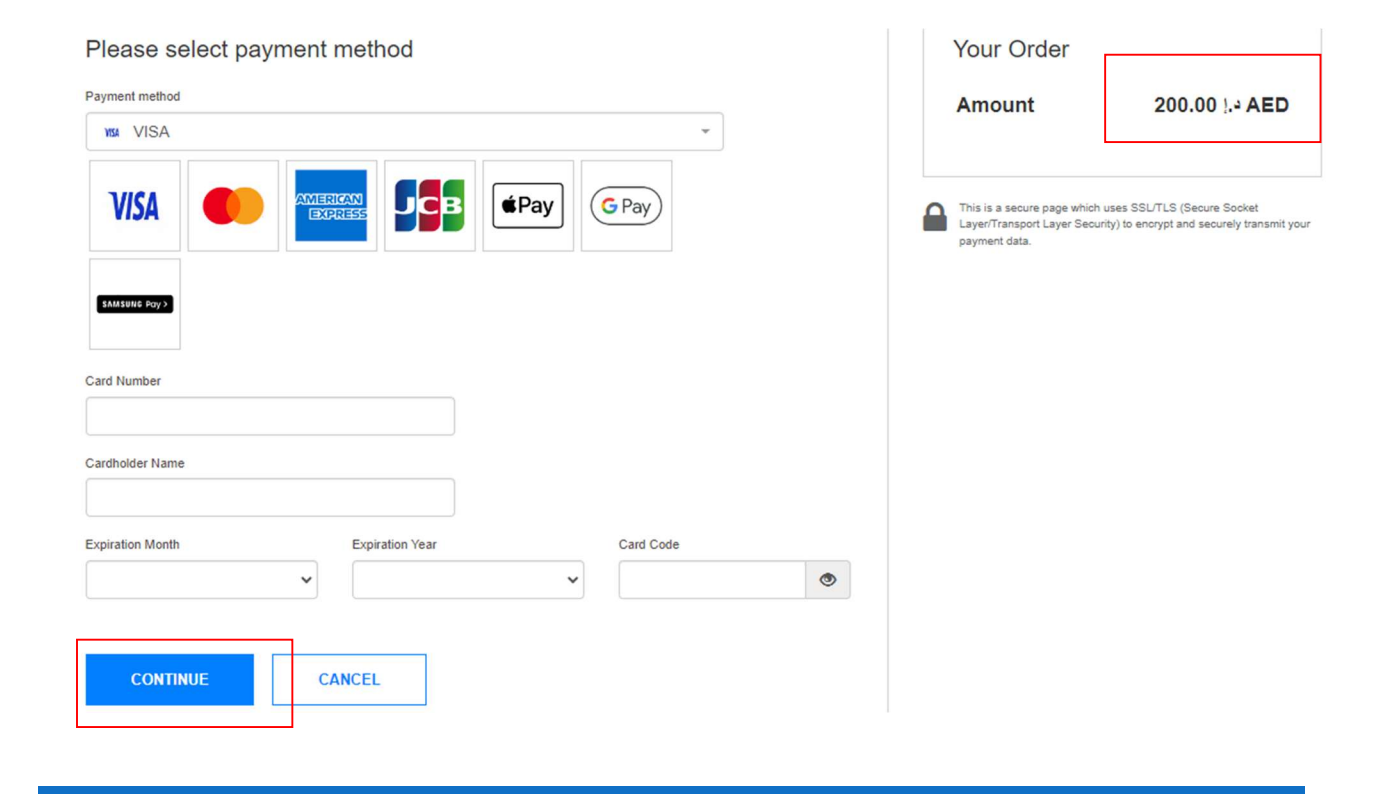

*Complete the Payment for booking selected assessment with Available Payment Options and Continue.* 

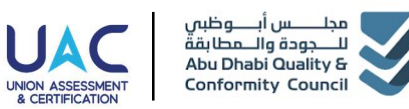

### 1.5. Candidate Booking

**1.5.8. Click on 'View My Batches', To view booked** Assessments

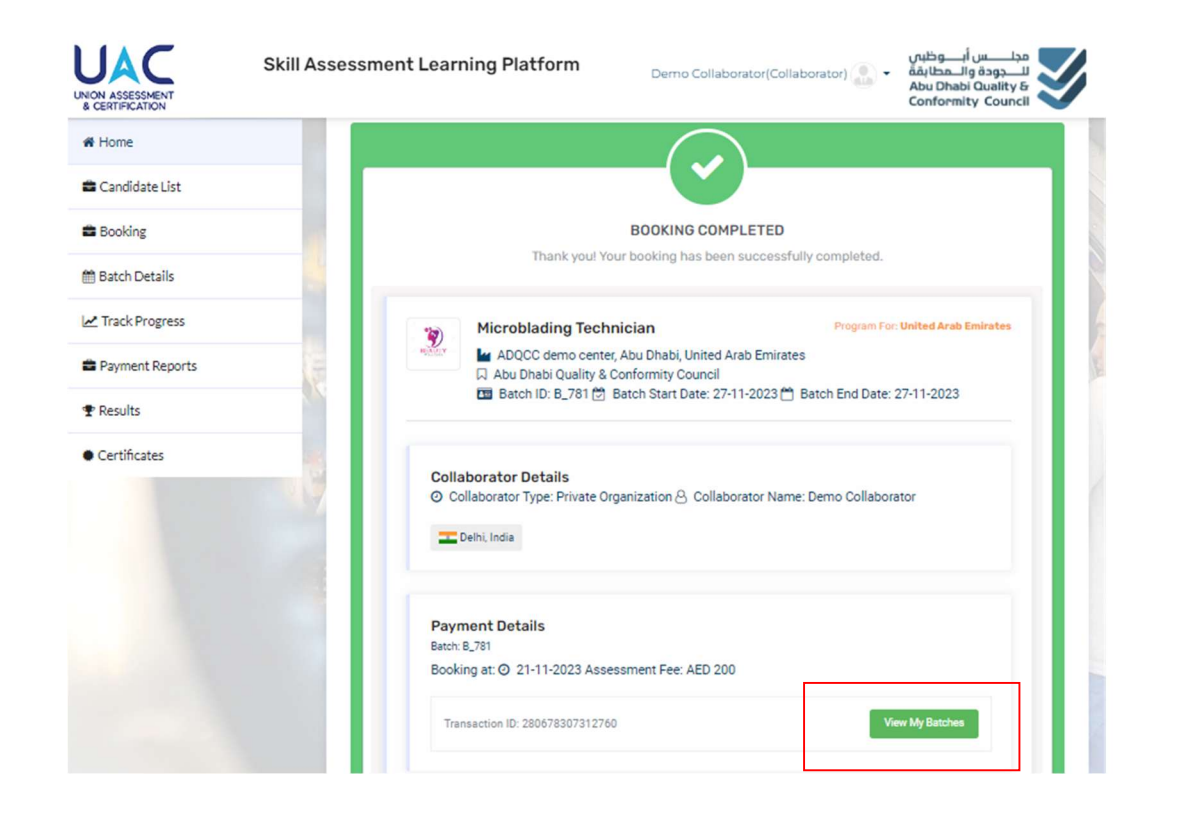

Once the payment is successful, you will see the message booking completed as shown above, to view booked assessment, click on 'view my batches'. Alternatively, you can click on 'My Batch Details' from the Dashboard Menu and select 'Onsite' and select the booked batch and visit the same options.

Candidates will receive email confirmation for the booking on the registered email IDs

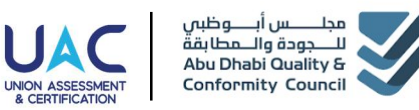

### 1.5. Candidate Booking

**1.5.9. Click on 'My Batches Details', Select Batch to View booked Assesment details** 

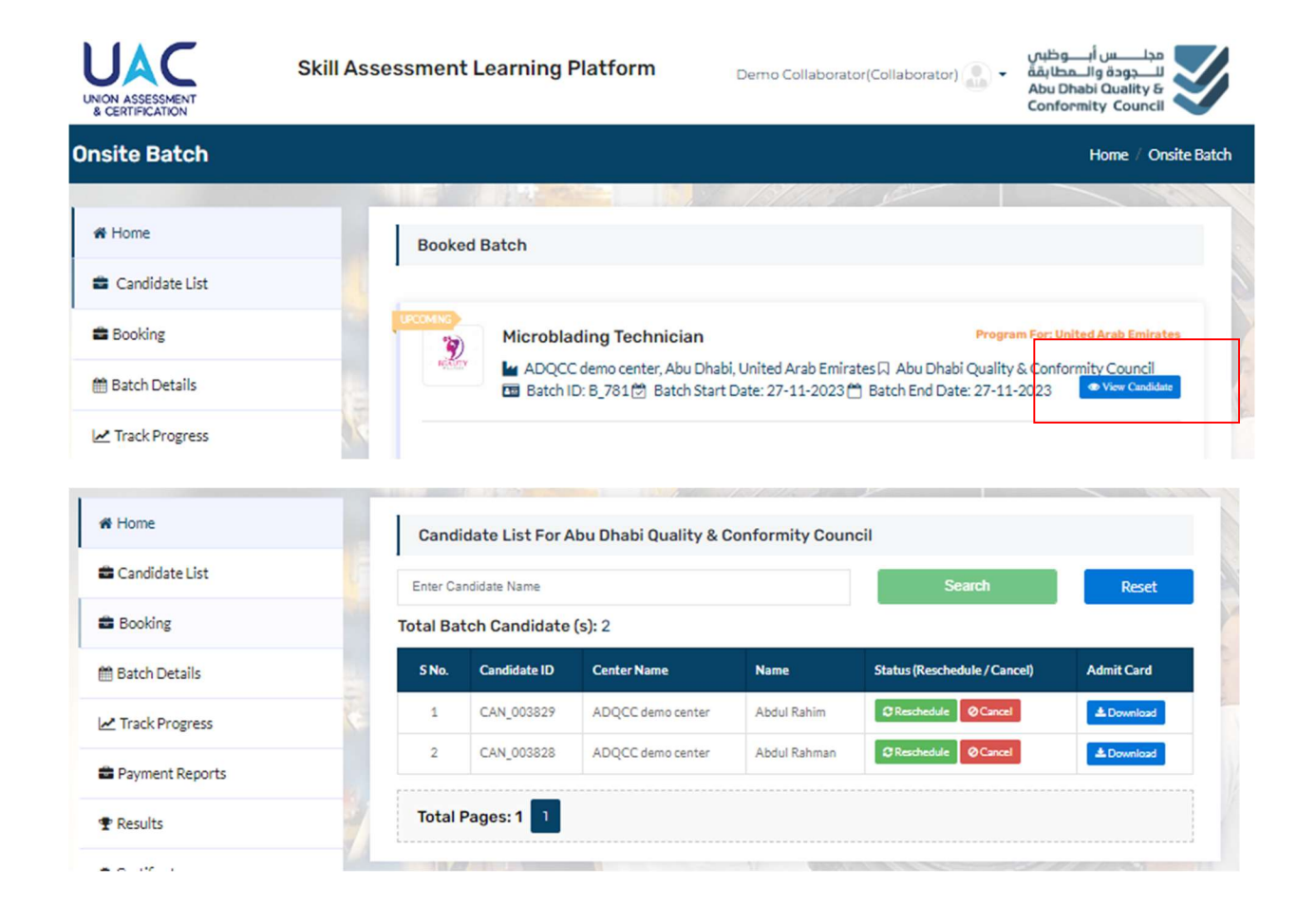

Click on 'My Batch details', Select the batch by clicking 'view candidates' and you can download admit card, cancel or schedule the assessment booked if required from these options

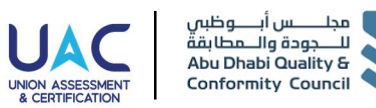

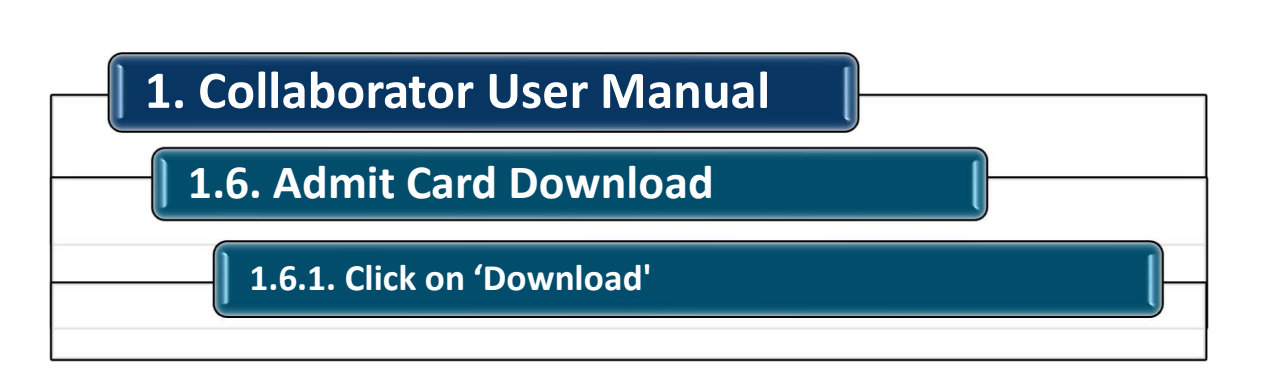

| # Home           | Candi    | Candidate List For Abu Dhabi Quality & Conformity Council |                   |              |                              |                   |  |
|------------------|----------|-----------------------------------------------------------|-------------------|--------------|------------------------------|-------------------|--|
| 📾 Candidate List | Enter Ca | ndidate Name                                              |                   |              | Search                       | Reset             |  |
| Booking          | Total Ba | tch Candidate                                             | (s): 2            |              |                              |                   |  |
| 🛗 Batch Details  | S No.    | Candidate ID                                              | Center Name       | Name         | Status (Reschedule / Cancel) | Admit Card        |  |
| Z Track Progress | 1        | CAN_003829                                                | ADQCC demo center | Abdul Rahim  | @Reschedule @Cancel          | & Download        |  |
| Payment Reports  | 2        | CAN_003828                                                | ADQCC demo center | Abdul Rahman | Cancel                       | <b>≜</b> Download |  |
| TResults         | Total    | Pages: 1 1                                                |                   |              |                              |                   |  |
|                  |          |                                                           |                   |              |                              |                   |  |

*Click on 'download' to download the admit card for each candidate booked under the same batch.* 

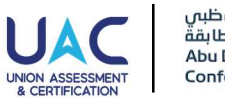

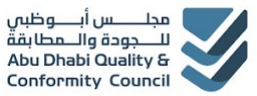

#### **1.6. Admit Card Download**

1.6.2. Admit Card Verify & Handover to Candidates

|                  | Skill Assessment Learning                                          | Platform Demo                        | Collaborator(Collaborato   | مجلــــــــــــــــــــــــــــــــــــ |
|------------------|--------------------------------------------------------------------|--------------------------------------|----------------------------|-----------------------------------------|
| # Home           | مدلــــس أبــــوظين                                                |                                      | 14 O                       |                                         |
| 🛢 Candidate List | للـــجودة والــمطابفة<br>Abu Dhabi Quality &<br>Conformity Council | Adm                                  | it Card                    | UNION ASSESSMENT<br>& CERTIFICATION     |
| Booking          |                                                                    |                                      |                            |                                         |
| Ratch Dataile    |                                                                    | Candidate ID:                        | 3829                       |                                         |
| B batch Details  |                                                                    | Candidate Name:                      | Abdul Rahim                |                                         |
| Track Progress   |                                                                    | Gender:                              | Male                       |                                         |
|                  |                                                                    | Date of Birth:                       | 01-01-2001                 |                                         |
| Payment Reports  |                                                                    | Emirates ID:                         | *6789                      |                                         |
| P Results        |                                                                    | Batch Start Date:                    | 27-11-2023                 |                                         |
| Certificates     |                                                                    | Batch End Date:                      | 27-11-2023                 |                                         |
|                  | This in                                                            | s your admit card for the assessment | nt under UAC Skill Assessm | Job Role                                |
|                  | 27-11-2023                                                         | Abu Dhab<br>En                       | i, United Arab<br>hirates  | Microblading Technician                 |
|                  | Assessment Cente<br>Assessment Cente                               | r Name: ADQ<br>r Address: Abu        | CC demo center<br>Dhabi    |                                         |

Verify the details on the admit card and hand it over to the candidate.

Also, Candidate will receive the admit card to their registered email ID.

Candidates need to printout and bring a copy to the assessment center.

*Candidate can also access the Learning Center with video tutorials, mock test, documents related to assessment booked.* 

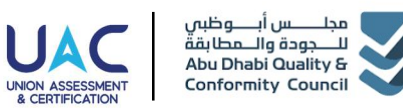

1.7. Track Progress

**1.7.1.** Click 'Track Progress' on Dashboard left Menu to track the progress of the Registered Candidates

| NION ASSESSMENT<br>& CERTIFICATION | Skill Ass | essmen                           | t Learning      | Platform     | مجلـــــس أبـــوظبي<br>للــــدودة والــمطابقة<br>Abu Dhabi Quality &<br>Conformity Council |                                                                                                    |                          |
|------------------------------------|-----------|----------------------------------|-----------------|--------------|--------------------------------------------------------------------------------------------|----------------------------------------------------------------------------------------------------|--------------------------|
| nsite Candidate                    | List      |                                  |                 |              |                                                                                            | Hon                                                                                                    | ne / Onsite Candidate Li |
|                                    |           |                                  | 1122            |              | S. S. S. S.                                                                                | Contraction of the second second seco | 100                      |
| # Home                             |           | Candidate List For Onsite Course |                 |              |                                                                                            |                                                                                                    |                          |
| Candidate List                     |           |                                  |                 |              |                                                                                            |                                                                                                    |                          |
| Booking                            |           | Enter Ca                         | ndidate Name    | Sel          | ect Status                                                                                 | ✓ Search                                                                                                    | Reset                    |
| Batch Details                      |           | Total Ca                         | ndidate (s): 19 |              |                                                                                            |                                                                                                    |                          |
| Track Progress                     | 1         | S No.                            | Candidate ID    | Name         | Sector                                                                                     | Job Role                                                                                                    | Status                   |
|                                    |           | 1                                | CAN_003829      | Abdul Rahim  | Beauty and Wellness                                                                        | Microblading Technician                                                                                                    | Enrolled                 |
| Payment Reports                    |           | 2                                | CAN_003828      | Abdul Rahman | Beauty and Wellness                                                                        | Microblading Technician                                                                                                    | Enrolled                 |
| P Results                          | 14        | 3                                | CAN_003827      | Ravi Kumar   | Beauty and Wellness                                                                        | Microblading Technician                                                                                                    | Enrolled                 |
|                                    | 17        | 4                                | CAN_003824      | Vimal Kumar  | Beauty and Wellness                                                                        | Microblading Technician                                                                                                    | Enrolled                 |
| Certificates                       |           |                                  |                 |              |                                                                                            |                                                                                                    |                          |
|                                    |           | 5                                | CAN_003823      | Iswar Kumar  | Beauty and Wellness                                                                        | Microblading Technician                                                                                                    | Enrolled                 |

Collaborator can track the progress for the candidates registered for the status in the Candidate Assessment Journey Lifecycle Management by clicking 'Track Progress' from the Dashboard left Menu tab.

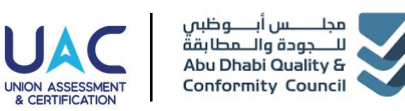

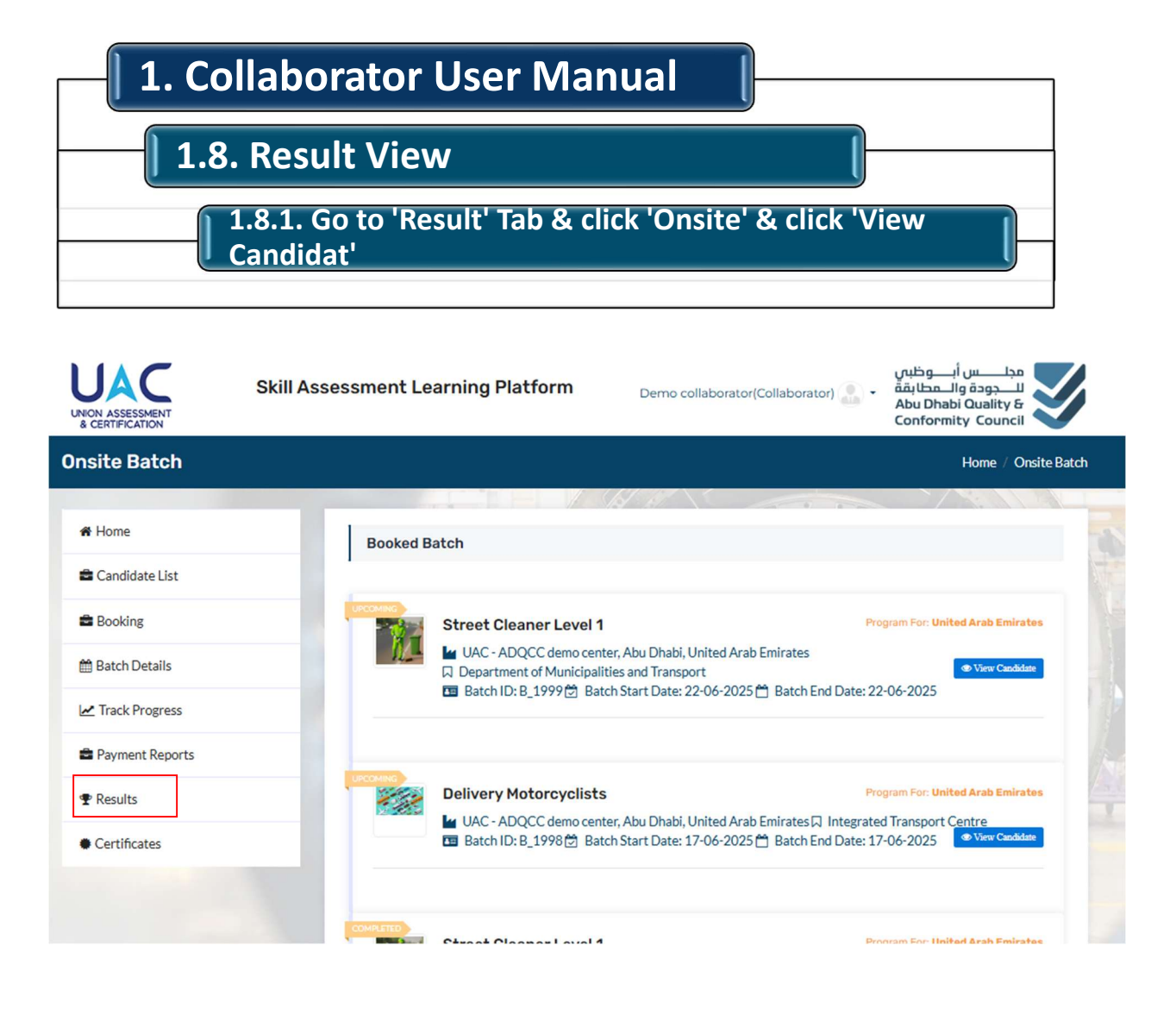

Collaborator can result for the candidates who have given the assessment once all the required approvals are completed for the assessment for the candidates. To check the result you can go to 'Results' from the dashboard left menu tab and select 'onsite' and select the batch you want to view the result for and check the result of the candidates.

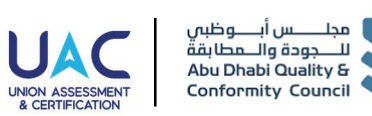

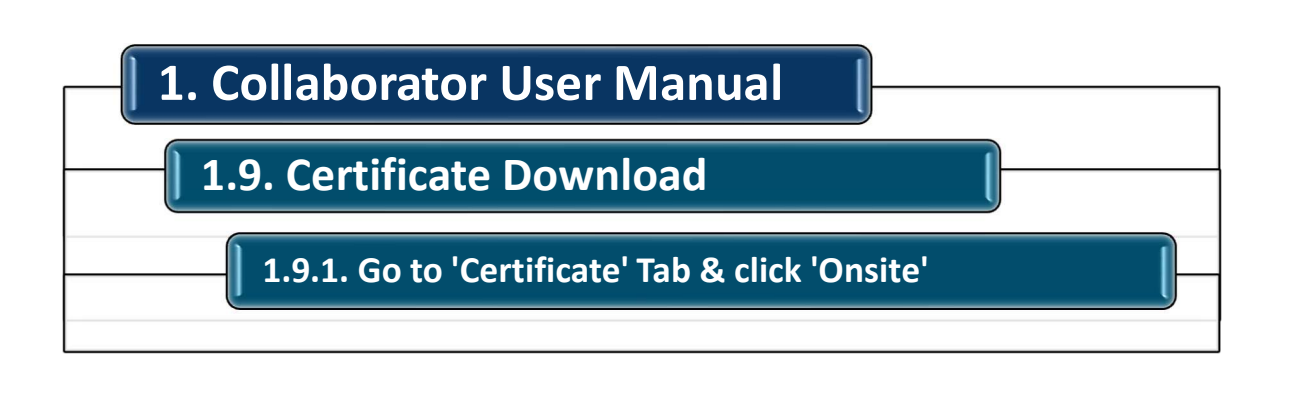

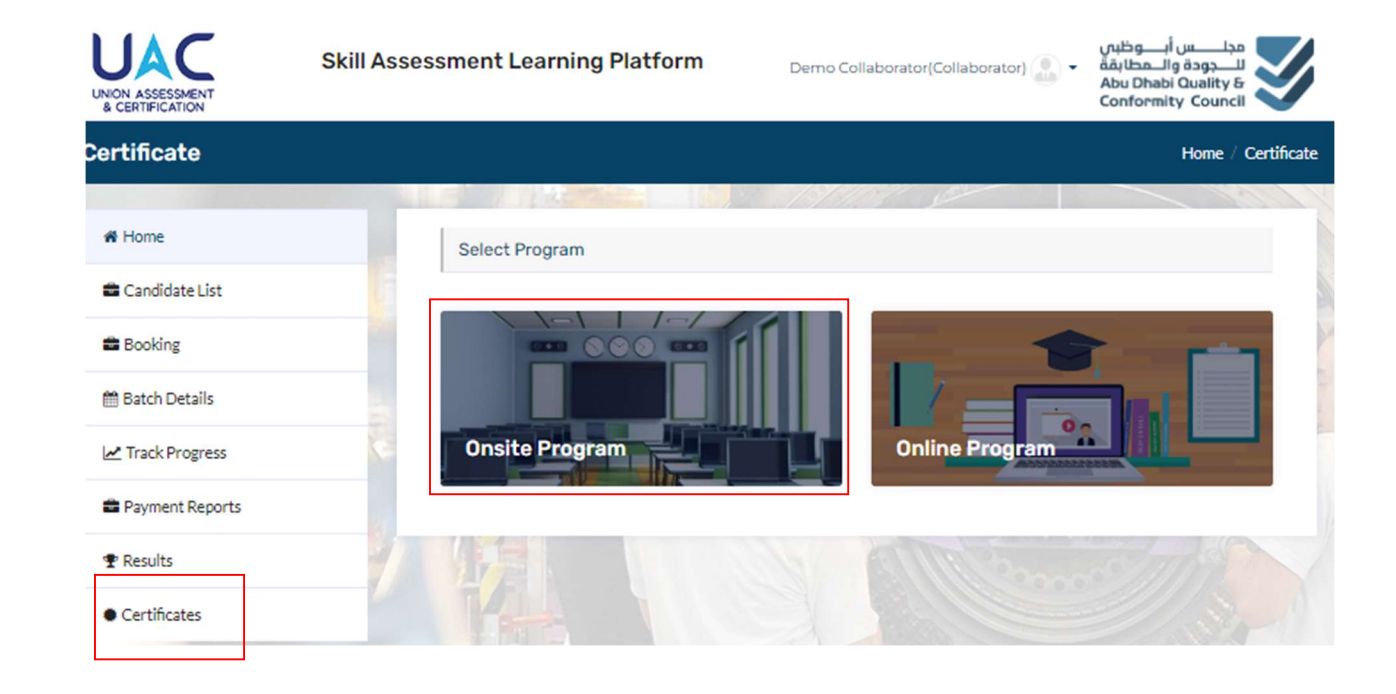

Once the email for the assessment result is announced then go to the 'Certificate' Tab from the left side Menu of the Dashboard & click 'onsite'

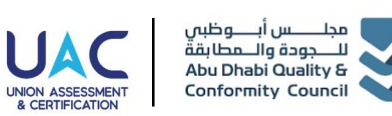

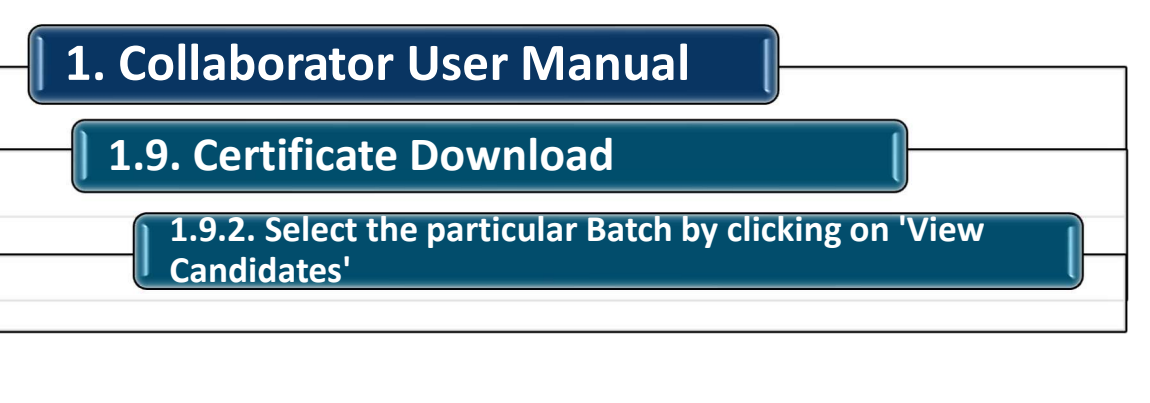

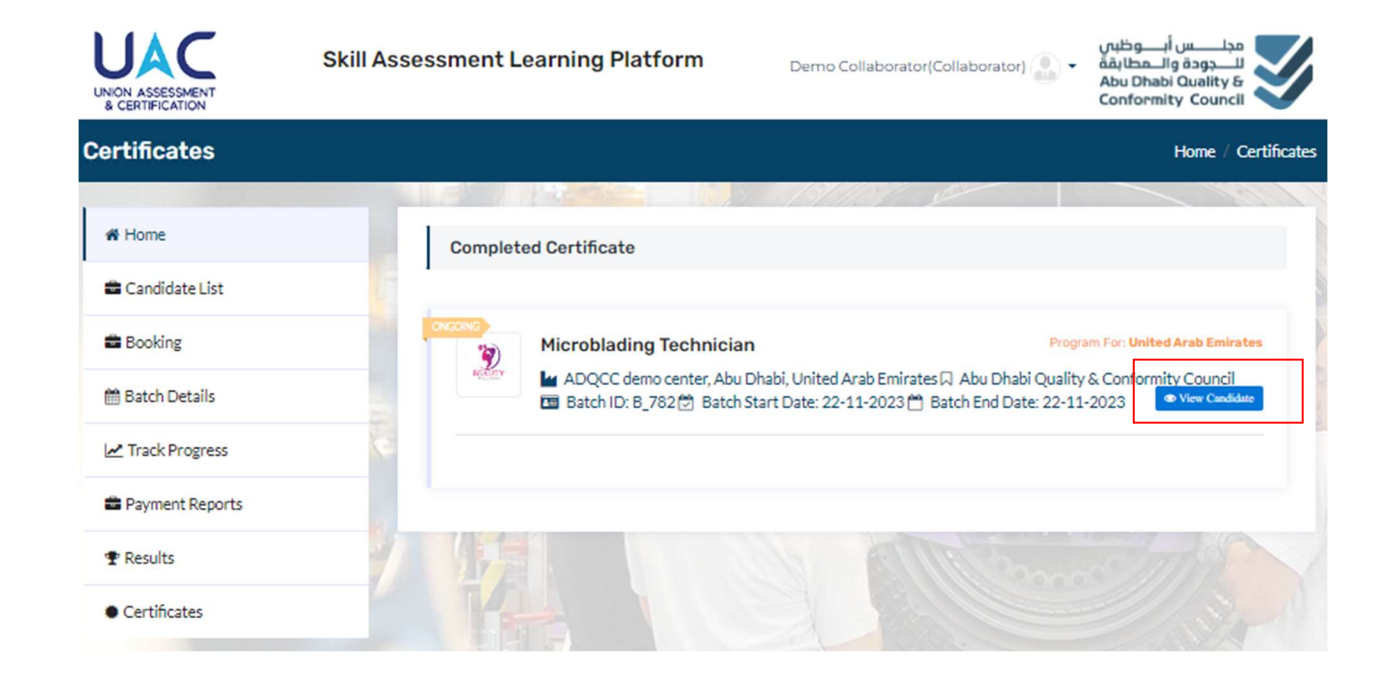

Select the batch of the candidates by BatchID for which the certificates need to be downloaded and click 'view candidate'

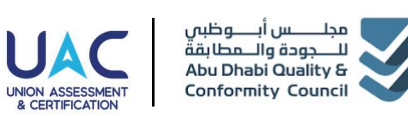

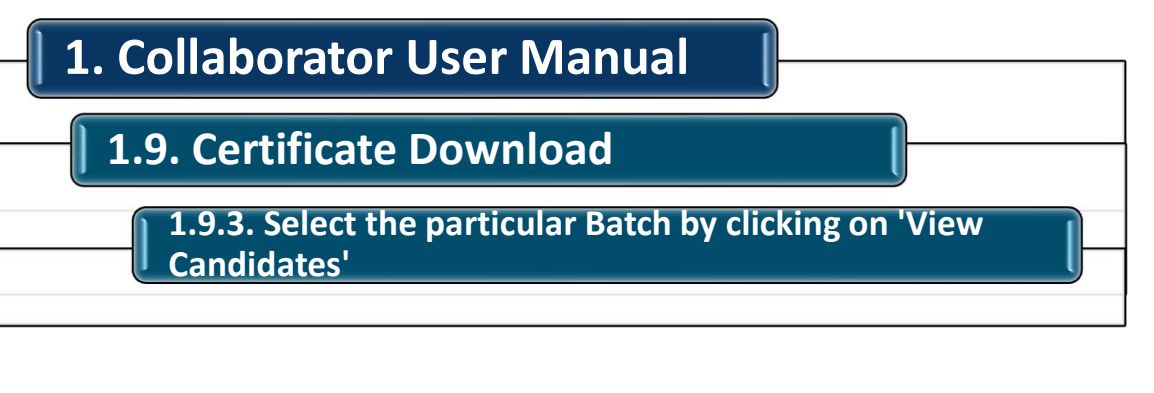

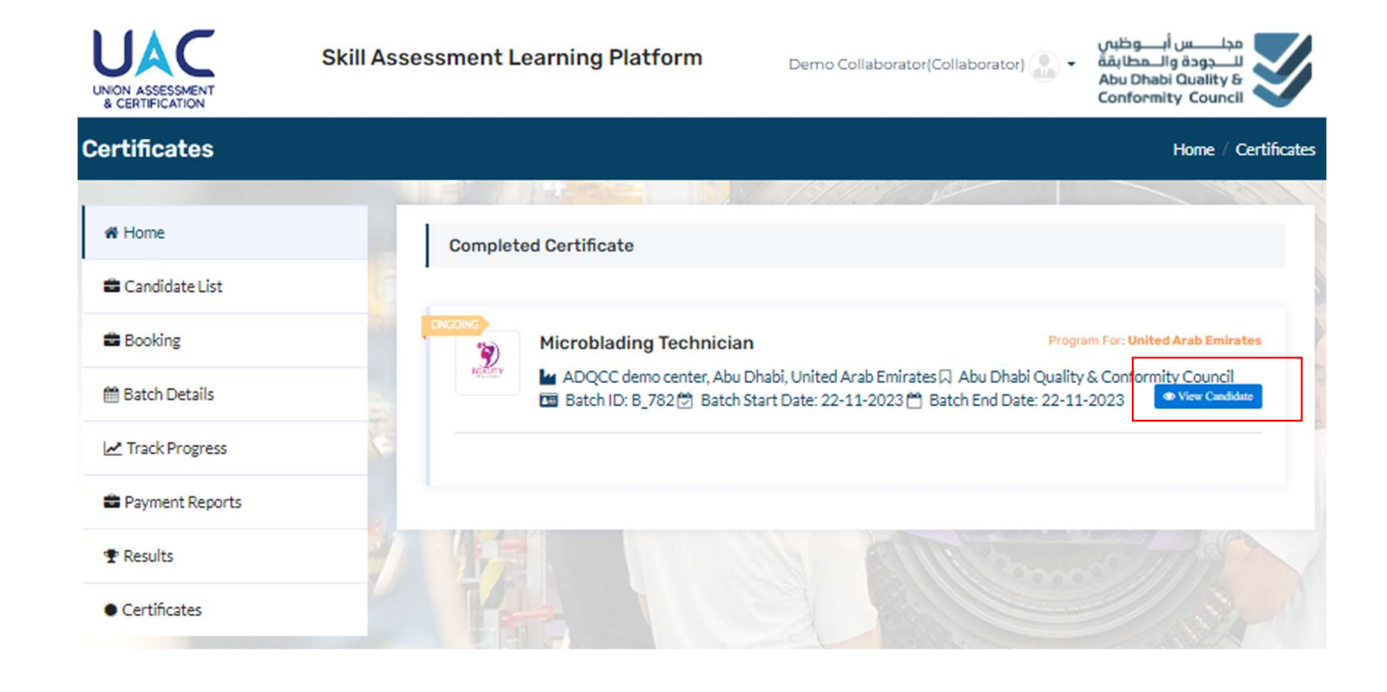

Select the batch of the candidates by BatchID for which the certificates need to be downloaded and click 'view candidate'

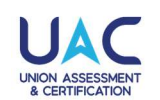

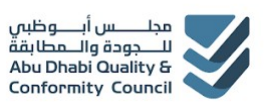

## 

| UNION ASSESSMENT<br>& CERTIFICATION | Skill Assessment Learning Platform |                        |                        | مجلــــــــــــــــــــــــــــــــــــ |           |                                 |
|-------------------------------------|------------------------------------|------------------------|------------------------|-----------------------------------------|-----------|---------------------------------|
| Candidate List                      |                                    |                        |                        |                                         | Home      | / Certificates / Candidate List |
|                                     | A REPORT OF THE REPORT             | 274                    |                        | Bull. 1                                 | Tine' The |                                 |
| A Home                              | Candi                              | date List              | For Abu Dhabi Qua      | ality & Conformity Coun                 | cil       |                                 |
| Candidate List                      | Enter Car                          | Enter Candidate Name   |                        |                                         | Search    |                                 |
| Booking                             | Total Car                          | Total Candidate (s): 2 |                        |                                         |           |                                 |
| 🛗 Batch Details                     |                                    | S No.                  | Candidate ID           | Name                                    | Marksheet | Certificate                     |
| A Track Progress                    |                                    | 1                      | CAN_003831             | Amit Kumar                              |           |                                 |
| <u>P</u> mack rogress               | 0                                  | 2                      | CAN_003830             | Deepak Kumar                            |           |                                 |
| Payment Reports                     |                                    | wment For              | Conformity Certificate |                                         |           |                                 |
|                                     |                                    | Ŀ                      |                        |                                         |           |                                 |
| Certificates                        |                                    |                        |                        |                                         |           | 1                               |

Select all the candidates or the particular candidate to make the payment for the certificate click on the 'Payment for Conformity Certificate' and make the fee payment for the certificate to download Certificate and Marksheet.

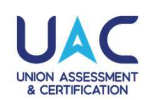

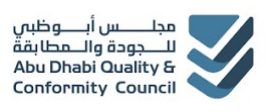

1.9. Certificate Download

**1.9.5. Verify the payment details & click 'Complete Certificate Payment'** 

| UNION ASSESSMENT<br>& CERTIFICATION | Skill Assessment Learning Platform                                                  | مجلـــــس أبــــوظس<br>للـــــجودة والــمطابقة<br>Abu Dhabi Quality &<br>Conformity Council |
|-------------------------------------|-------------------------------------------------------------------------------------|---------------------------------------------------------------------------------------------|
| Candidate List                      |                                                                                     |                                                                                             |
| 🖶 Booking                           | Collaborator Details                                                                | Certificate Payment Details                                                                 |
| 🛗 Batch Details                     | O Collaborator Type: Private Organization<br>O Collaborator Name: Demo Collaborator | Batch: B_782                                                                                |
| Z Track Progress                    | 💶 Delhi, India                                                                      | Payment Fee: (AED) 150 * 1 = 150                                                            |
| Payment Reports                     |                                                                                     |                                                                                             |
|                                     | agree to Terms Conditions                                                           | Complete Certificate Payment                                                                |
| Certificates                        |                                                                                     |                                                                                             |

Verify the details of the candidates and payment fee details, click the checkbox to read & accept terms & conditions and click 'Complete Certificate Payment' and complete the payment via banking gateway through available options

29

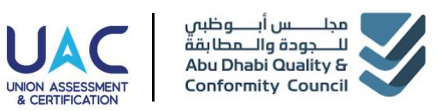

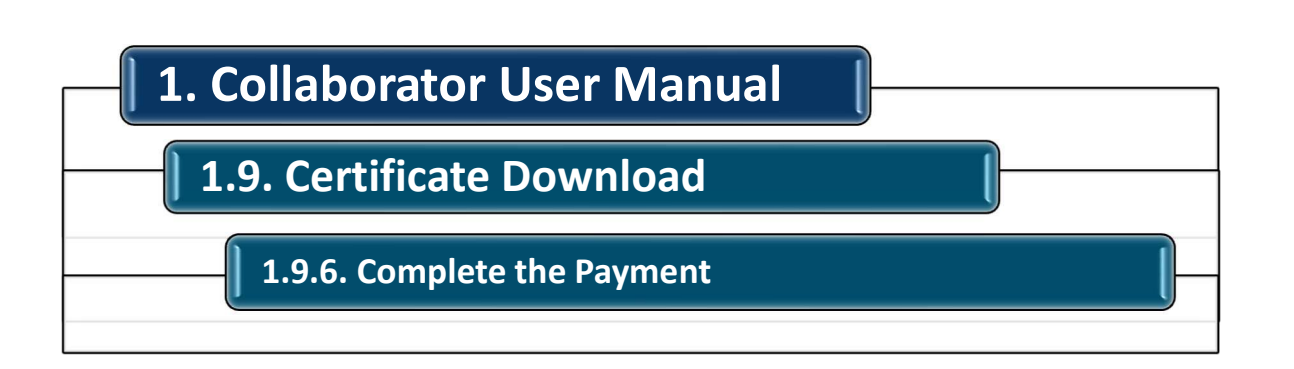

#### magnati Payments into Possibilitie Magnati Your Order Please select payment method Payment method Amount 150.00 La AED D **€**Pay This is a secure page which uses SSL/TLS (Secure Socket Layer/Transport Layer Security) to encrypt and securely transmit you payment data. VISA JCB G Pay SAMSUNG Pay > CONTINUE CANCEL

Complete the payment via banking gateway through available options and wait for the transaction to complete and wait till the wait sign message disappears.

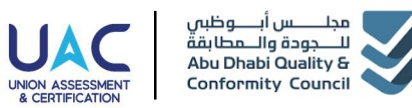

### 1.9. Certificate Download

**1.9.7. Click 'Generate Certificate' & Click 'Conformity Certificate' to get the Certificate** 

#### Candidate List For Integrated Transport Centre

| Enter Can | didate Name | 9        | Search       | Reset             |                |        |
|-----------|-------------|----------|--------------|-------------------|----------------|--------|
|           | S No.       | Batch id | Candidate ID | Name              | Certificate    |        |
|           | 1           | B_1553   | CAN_007765   | Test Anshu Yadav  | Generate Certi | ficate |
|           | 2           | B_1553   | CAN_007764   | Test Prabhu Yadav | Generata Certi | ficate |
|           | 3           | B_1553   | CAN_007762   | Test Parul Yadav  |                |        |

| S No. | Batch id | Candidate ID | Name              | Certificate            |
|-------|----------|--------------|-------------------|------------------------|
| 1     | B_1553   | CAN_007765   | Test Anshu Yadav  | Generate Certificate   |
| 2     | B_1553   | CAN_007764   | Test Prabhu Yadav | Conformity Certificate |
| 3     | B_1553   | CAN_007762   | Test Parul Yadav  |                        |

|                                                                                                    | ستنادن لتصابينا حدثات الأنتراد                                                 | 1.                                                                                                    |
|----------------------------------------------------------------------------------------------------|--------------------------------------------------------------------------------|----------------------------------------------------------------------------------------------------|
| Certificat                                                                                                    | e of Conformity for Personal                                                   | s' Services                                                                                                    |
| Certificate No                                                                                                    | GADZOPS.3463.01                                                                | ىر الشماداد                                                                                                    |
| This certificate was issued by Abu Dhabi Duality and<br>Conformity Council based on complying with the requirements<br>of the stated Conformity scheme and passing the exam (s) |                                                                                | د إحدار هذه الشمادة من مجتس أبوطيس للجودة والمطابقة بناءً على<br>متيفا، محطيات برنامج المطابقة المحكور أدناه واطيار الاحتيار بنجاح |
| successfully                                                                                                    |                                                                                |                                                                                                    |
| This cortificate is issued for Mr./ Mrs:                                                                                                    | Test Probles Yaday                                                             | ر متح هذه الشهادة للسيد / للسيدة:                                                                                                  |
| Chirates ID:                                                                                                    | 784 9876 5236688 3                                                             | in Report                                                                                                    |
| For the Occupation:                                                                                                    | Public and Tourist. Transport Bus Drivers                                      |                                                                                                    |
| According to the requirements of Conformity Scheme:                                                                                                    | Abu Dhabi Certification Scheme for Public and Tourist Transport<br>Bus Drivers | مقا لمتحقدت برناميز المحليقة:                                                                                                    |
| Examination Center:                                                                                                    | UAC - ADOCC demo senter                                                        | ركر الدكير:                                                                                                    |
| examination Date:                                                                                                    | 29/01/2025                                                                     | يدر الانتمار                                                                                                    |
| Certificate Issued Date:                                                                                                    | 27/02/2025                                                                     | ور إعدار الشعادة:                                                                                                    |
| Certificate Expiry Date:                                                                                                    | 288-00/2027                                                                    | ير لتما، لشمادة                                                                                                    |
|                                                                                                    |                                                                                | 4×.                                                                                                    |
| Parties.                                                                                                    |                                                                                | د<br>مىر الشياحي - قدلار دىمان السائلة والبوانمات                                                                                  |

Click Generate the certificate and Click Conformity Certificate to Download the certificate